# **INSPIRON**<sup>™</sup> GUIA DE CONFIGURAÇÃO

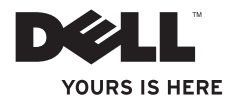

# **INSPIRON**<sup>™</sup>

**GUIA DE CONFIGURAÇÃO** 

Modelo PP42L

## Notas, avisos e advertências

MOTA: Uma NOTA indica informações importantes para utilizar melhor o computador.

 $\Delta$  AVISO: Um AVISO indica possíveis danos ao hardware ou a perda de dados e ensina como evitar o problema.

ADVERTÊNCIA: Uma ADVERTÊNCIA indica um possível dano à propriedade, risco de lesões corporais ou mesmo risco de vida.

#### As informações deste documento estão sujeitas a alteração sem aviso prévio

#### © 2009 Dell Inc. Todos os direitos reservados.

É terminantemente proibida qualquer forma de reprodução deste material sem a permissão por escrito da Dell Inc.

Marcas comerciais usadas neste texto: *Dell*, o logotipo *DELL*, *Inspiron*, *YOURS IS HERE* e *DellConnect* são marcas comerciais da Dell Inc.; *Intel*, *Celeron*, e *Pentium* são marcas registradas e *Core* é uma marca comercial da Intel Corporation nos Estados Unidos e em outros países; *Microsoft, Windows, Windows Vista*, e o logotipo do botão iniciar do *Windows Vista* são marcas comerciais ou marcas registradas da Microsoft Corporation nos Estados Unidos e/ou em outros países; *Blu-ray Discé* uma marca registrada de Blu-ray Disc Association; *Bluetooth* é uma marca registrada de propriedade da Bluetooth SIG, Inc. e é usada pela Dell sob licença.

Os demais nomes e marcas comerciais podem ser usados neste documento como referência às entidades detentoras de tais marcas e nomes ou aos seus produtos. A Dell Inc. declara que não tem interesse de propriedade quanto a nomes e marcas comerciais de terceiros.

Março de 2009 P/N T099N Rev. A00

## Índice

| o <i>(</i> ; , , , , , , , , , , , , , , , , , , , |  |  |  |  |  |  |
|----------------------------------------------------|--|--|--|--|--|--|
| Como configurar seu notebook Inspiron™5            |  |  |  |  |  |  |
| Antes de configurar o computador5                  |  |  |  |  |  |  |
| Como conectar o adaptador CA6                      |  |  |  |  |  |  |
| Conecte o cabo de rede (opcional)7                 |  |  |  |  |  |  |
| Pressione o botão liga/desliga8                    |  |  |  |  |  |  |
| Configuração do Windows Vista®9                    |  |  |  |  |  |  |
| Ativar ou desativar rede sem fio9                  |  |  |  |  |  |  |
| Como conectar-se à Internet (opcional) 10          |  |  |  |  |  |  |
| Como usar seu notebook Inspiron™12                 |  |  |  |  |  |  |
| Recursos do lado direito12                         |  |  |  |  |  |  |
| Recursos do lado esquerdo14                        |  |  |  |  |  |  |
| Recursos da parte frontal16                        |  |  |  |  |  |  |
| Recursos da base do computador e                   |  |  |  |  |  |  |
| do teclado18                                       |  |  |  |  |  |  |
| Gestos do touch pad20                              |  |  |  |  |  |  |
|                                                    |  |  |  |  |  |  |

| Recursos da tela24                      |  |  |  |  |
|-----------------------------------------|--|--|--|--|
| Como remover e recolocar a bateria26    |  |  |  |  |
| Recursos de software28                  |  |  |  |  |
| Como solucionar problemas30             |  |  |  |  |
| Problemas de rede                       |  |  |  |  |
| Problemas de energia                    |  |  |  |  |
| Problemas de memória33                  |  |  |  |  |
| Problemas de travamento e de software34 |  |  |  |  |
| Como usar ferramentas de suporte36      |  |  |  |  |
| Dell Support Center                     |  |  |  |  |
| Mensagens do sistema                    |  |  |  |  |
| Solucionador de problemas de hardware39 |  |  |  |  |
| Dell Diagnostics40                      |  |  |  |  |
|                                         |  |  |  |  |

#### Índice

| Como restaurar o sistema operacional42    |  |  |  |  |  |
|-------------------------------------------|--|--|--|--|--|
| Restauração do Sistema42                  |  |  |  |  |  |
| Dell Factory Image Restore44              |  |  |  |  |  |
| Como reinstalar o sistema operacional46   |  |  |  |  |  |
| Como obter ajuda48                        |  |  |  |  |  |
| Suporte técnico e serviço de              |  |  |  |  |  |
| atendimento ao cliente49                  |  |  |  |  |  |
| Serviços on-line50                        |  |  |  |  |  |
| Serviço automático de status de pedidos51 |  |  |  |  |  |
| Informações sobre o produto51             |  |  |  |  |  |
| Antes de ligar para a Dell                |  |  |  |  |  |
| Como entrar em contato com a Dell53       |  |  |  |  |  |
| Como encontrar mais informações           |  |  |  |  |  |
| e recursos                                |  |  |  |  |  |
| Especificações57                          |  |  |  |  |  |
| Índice remissivo64                        |  |  |  |  |  |

## Como configurar seu notebook Inspiron™

Esta seção fornece informações sobre como configurar seu notebook Inspiron 1440 e como conectar periféricos.

## Antes de configurar o computador

Ao posicionar o seu computador, verifique se há fácil acesso a uma fonte de alimentação, se há ventilação adequada e uma superfície nivelada para colocar o computador.

A diminuição do fluxo de ar ao redor do seu notebook Inspiron pode causar superaquecimento. Para evitar o superaquecimento, você deve deixar uma distância de, pelo menos, 10,2 cm na parte traseira do computador e, no mínimo, 5,1 cm em todos os outros lados. Nunca deixe o computador em um espaço fechado, como um armário ou uma gaveta, quando estiver ligado. ADVERTÊNCIA: Não bloqueie, não introduza objetos e nem permita o acúmulo de poeira nas aberturas de ventilação. Não coloque o computador Dell™, enquanto estiver ligado, em ambientes com pouca ventilação (como maletas fechadas). O bloqueio do fluxo de ar pode danificar o computador ou causar incêndio. O ventilador é acionado quando o computador esquenta. O ruído produzido é normal e não indica que o ventilador ou o computador esteja com problemas.

AVISO: Colocar ou empilhar objetos pesados ou pontiagudos sobre o computador pode causar danos permanentes ao equipamento.

## Como conectar o adaptador CA

Conecte o adaptador CA ao computador e ligue-o em uma tomada elétrica ou protetor contra surtos de tensão.

ADVERTÊNCIA: O adaptador CA funciona com tomadas elétricas do mundo todo. No entanto, os conectores de alimentação e as réguas de energia variam de país para país. O uso de um cabo incompatível ou a conexão incorreta de um cabo a uma régua de energia ou à tomada elétrica poderá causar incêndio ou danos permanentes ao seu computador.

NOTA: Carregue a bateria do computador pelo menos 12 horas antes de usá-lo com a energia da bateria.

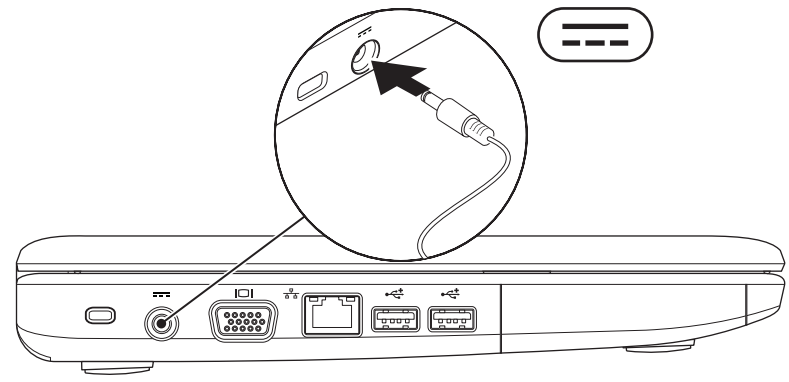

Como configurar seu notebook Inspiron™

### Conecte o cabo de rede (opcional)

Para usar uma conexão de rede com fio, conecte o cabo de rede.

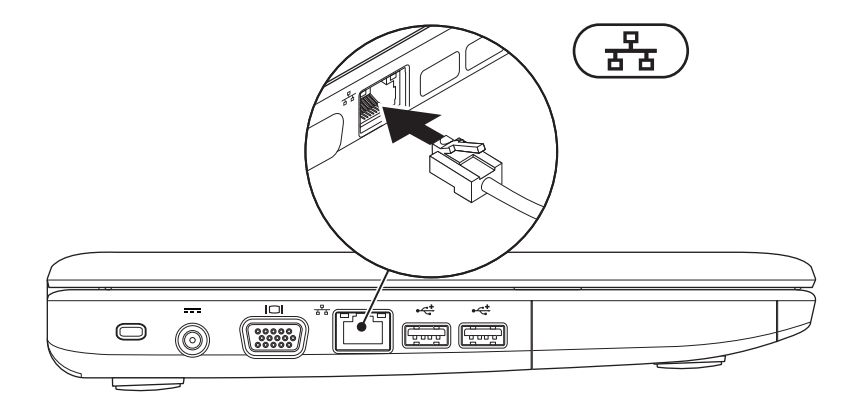

### Pressione o botão liga/desliga

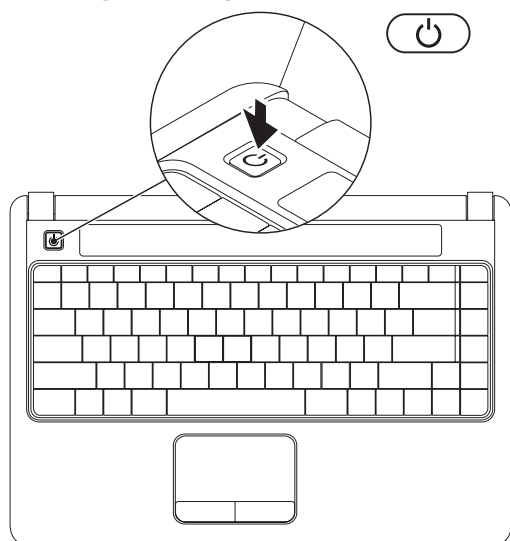

## Configuração do Windows Vista®

Se você selecionou o sistema operacional Windows Vista no momento da aquisição, seu computador Dell já está pré-configurado com o Windows Vista. Para configurar o Windows Vista pela primeira vez, siga as instruções na tela. Essas etapas são obrigatórias e podem levar cerca de 15 minutos para serem concluídas. As telas ajudam você a passar por vários procedimentos, incluindo a aceitação dos contratos de licença, a configuração das preferências e de uma conexão com a Internet.

- AVISO: Não interrompa o processo de configuração do sistema operacional. Se você fizer isso, seu computador poderá se tornar inutilizável.
- NOTA: É recomendável baixar e instalar em seu computador o BIOS e os drivers mais recentes, disponíveis no site de suporte da Dell em support.dell.com (em Inglês).

## Ativar ou desativar rede sem fio

Para ativar a rede sem fio, com o computador ligado:

**1.** Pressione <Fn><F2> ou a tecla  ${}^{\circ}\lambda^{\circ}$  no teclado.

A caixa de diálogo **Ativação/desativação de rede sem fio** é exibida.

- 2. Selecione uma das seguintes opções:
  - -Ativar Bluetooth
  - -Ativar LAN sem fio
- 3. Clique em OK.

Para desativar uma rede sem fio, pressione <Fn><F2> novamente para desligar todos os dispositivos.

## Como conectar-se à Internet (opcional)

**NOTA:** Os provedores de serviços e suas ofertas variam em função do país.

Para se conectar à Internet, você precisa de um modem externo ou de uma conexão de rede e de um provedor de Internet.

Se um adaptador WLAN não foi fornecido junto com o pacote original, você poderá adquirir um no site da Dell em www.dell.com (em Inglês).

NOTA: Se você não conseguir se conectar à Internet, mas já tiver conseguido conexão anteriormente, talvez o servico fornecido pelo seu provedor esteja interrompido no momento. Entre em contato com o seu provedor para verificar o status do serviço, ou tente se conectar novamente mais tarde.

Tenha as informações de seu provedor à mão. Se você não tiver um provedor de Internet, o assistente Conectar-se à Internet poderá ajudá-lo a obter um.

#### Como configurar uma conexão com fio

- Se você estiver usando uma conexão discada, conecte a linha telefônica ao modem USB externo (opcional) e ao conector do telefone na parede antes de configurar sua conexão com a Internet.
- Se você estiver usando uma conexão DSL ou uma conexão via modem a cabo ou satélite. entre em contato com o seu provedor de Internet ou com o serviço de telefone celular para obter instruções de configuração.

Para concluir a configuração de sua conexão com fio à Internet, siga as instruções em "Como configurar a conexão à Internet", na página 11.

#### Como configurar uma conexão sem fio

NOTA: Para configurar o roteador sem fio, consulte a documentação fornecida com seu roteador.

Antes que você possa utilizar sua conexão sem fio com a Internet, é necessário conectar-se ao roteador sem fio. Para configurar sua conexão a um roteador sem fio:

- 1. Salve e feche todos os arquivos e programas abertos.
- **2.** Clique em Iniciar  $\bigcirc \rightarrow$  Conectar a.
- **3.** Siga as instruções na tela para concluir a configuração.

#### Como configurar a conexão à Internet

- 1. Salve e feche todos os arquivos e programas abertos.
- **2.** Clique em Iniciar  $\bigcirc \rightarrow$  Painel de Controle.
- 3. Em Rede e Internet, clique em Conectar-se à Internet.

A janela Conectar-se à Internet é exibida.

- Clique em Banda larga (PPPoE) ou em Dialup, dependendo de como você deseja fazer a conexão:
  - Escolha Banda larga se você for usar um DSL, modem via satélite, modem por TV a cabo ou conexão pela tecnologia sem fio Bluetooth<sup>®</sup>.
  - Escolha **Dial-up** se você for usar um modem dial-up USB ou ISDN opcional.
- NOTA: Se você não souber qual tipo de conexão deve ser selecionado, clique em Ajude-me a escolher ou entre em contato com o provedor de Internet.
- Siga as instruções na tela e use as informações de configuração fornecidas pelo seu provedor para concluir a configuração.

## Como usar seu notebook Inspiron<sup>™</sup>

O notebook Inspiron 1440 possui indicadores e botões que fornecem informações e permitem executar tarefas comuns. Os conectores de seu computador oferecem a opção de conectar dispositivos adicionais.

## **Recursos do lado direito**

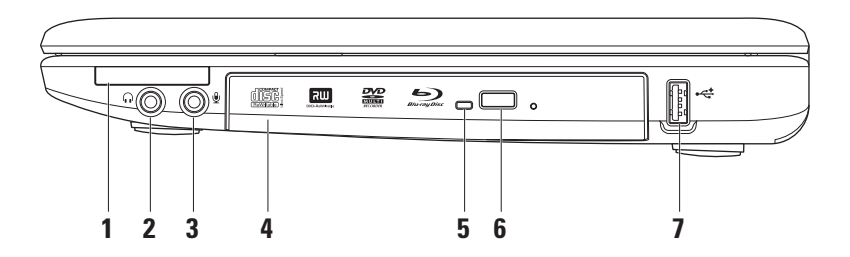

EC Slot ExpressCard – fornece suporte para memória adicional, comunicação com e sem fio, recursos multimídia e de segurança. Oferece suporte para ExpressCards de 34 mm.

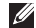

NOTA: Seu computador é fornecido com uma *tampa* plástica instalada no slot de ExpressCard. As tampas protegem os slots não usados contra poeira e outras partículas. Guarde a tampa para utilizá-la quando não houver uma ExpressCard instalada no slot. Tampas de outros computadores podem não se encaixar no seu computador.

- 2 (i) Conector de saída de áudio/fone de ouvido – conecta-se a um par de fones de ouvido ou envia o áudio para altofalantes ou sistema de som.
- 3 🖞 | Conector de entrada de áudio/microfone – conecta-se a um microfone ou a um sinal de entrada para uso com programas de áudio.
- 4 Unidade ótica reproduz ou grava CDs, DVDs, Blu-ray disc (opcional). Ao inserir os discos, certifique-se de que o lado impresso ou escrito esteja voltado para cima.
- 5 Luz da unidade ótica pisca quando você pressiona o botão "ejetar" da unidade ótica ou quando insere um disco e a unidade começa a lê-lo.
- 6 Botão "ejetar" da unidade ótica abre a unidade ótica.
- •🚓 Conector USB 2.0 conecta-se aos dispositivos USB, como mouse, teclado, impressora, unidade externa e MP3 player.

### **Recursos do lado esquerdo**

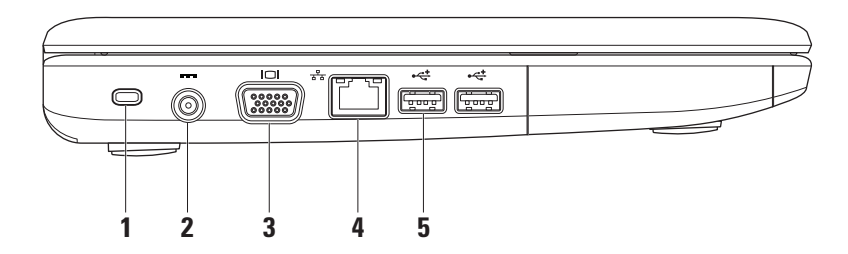

1 **Slot do cabo de seguranca** – acopla um dispositivo antifurto comercialmente disponível no mercado ao computador.

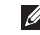

NOTA: Antes de adquirir um dispositivo antifurto, verifique se funciona com o slot do cabo de segurança do computador.

- 2 ---- Conector do adaptador CA – conecta-se ao adaptador CA para fornecer alimentação ao computador e carregar a bateria.
- 3 Conector VGA – conecta-se a um monitor ou projetor.
- 4 📲 **Conector de rede** – Conecta seu computador a uma rede ou a um dispositivo de banda larga, se você estiver usando uma rede com fio.
- 5 حخ **Conectores USB 2.0** (2) – conectam-se aos dispositivos USB, como mouse, teclado, impressora, unidade externa e MP3 plaver.

### **Recursos da parte frontal**

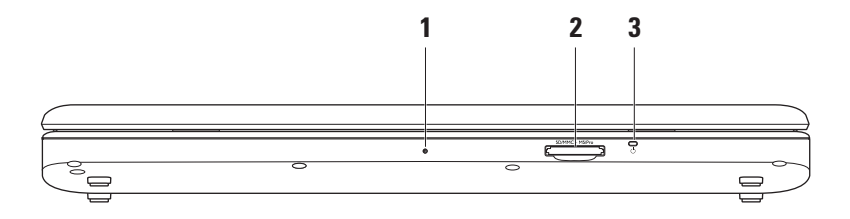

- 1 Único microfone analógico integrado oferece som de qualidade para bate-papo por vídeo e gravação de voz.
- 2 SD/MMC MS/Prol Leitor de cartão de mídia 7 em 1 fornece uma maneira rápida e conveniente de exibir e compartilhar fotos digitais, música, vídeos e documentos armazenados nos seguintes cartões de memória digital:
  - Cartão de memória SD (Secure Digital)
  - cartão SDIO (Secure Digital Input Output)
  - Cartão MMC (várias mídias)
  - Memory Stick

- Memory Stick PRO
- Cartão Hi Speed-SD
- Cartão Hi Density-SD
- 3 Luz indicadora de energia/bateria acende e não pisca ou pisca para indicar o status da energia/carga da bateria. A luz indica os seguintes estados quando o computador é carregado ou utilizado com:

um adaptador CA

- Branco contínuo o computador está ligado/desligado e a bateria está carregando.
- Branco intermitente o computador está em modo de espera.
- Desligada o computador está desligado ou no modo de hibernação.

uma bateria

- Branco contínuo o computador está ligado.
- Branco intermitente o computador está em modo de espera.
- Âmbar contínuo a carga da bateria está baixa. Conecte a um adaptador CA para carregar a bateria.
- Desligada- o computador está desligado ou no modo de hibernação.

### Recursos da base do computador e do teclado

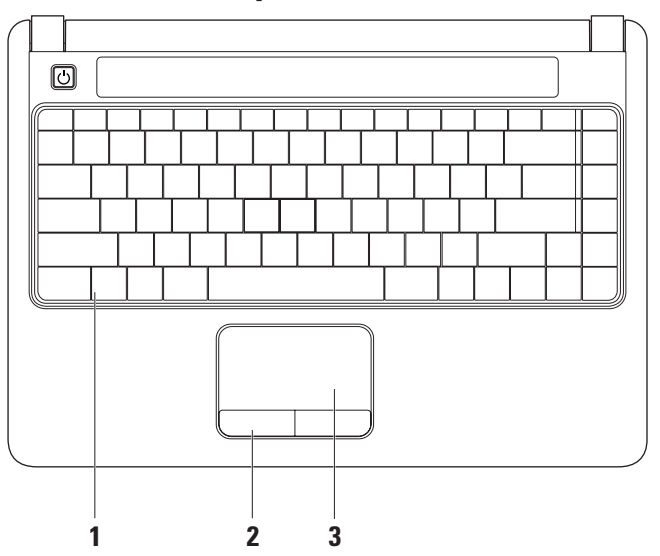

18

- 1 Teclado para obter mais informações sobre o teclado, consulte o Guia de Tecnologia Dell. Os controles de mídia também estão localizados no teclado. Essas teclas controlam a reprodução de CDs, DVDs, Blu-ray (opcional) e mídias.
- 2 Botões do touch pad têm as mesmas funções de clique com os botões direito e esquerdo de um mouse.
- **3 Touch pad** fornece a funcionalidade de um mouse para mover o cursor, arrastar e mover itens selecionados e clicar com o botão esquerdo ao tocar na superfície.

## Gestos do touch pad

#### Rolar

Permite navegar pelo conteúdo. O recurso de rolagem inclui:

Rolagem traditional – permite rolar para cima e para baixo, ou para a direita e para a esquerda.

Para rolar para cima e para baixo:

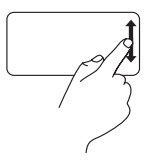

Mova o dedo para cima ou para baixo na zona de rolagem vertical (à direita do touch pad) para rolar para cima ou para baixo na janela ativa.

Para rolar para a direita e para a esquerda:

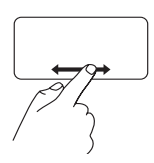

Mova o dedo para a direita ou para a esquerda na zona de rolagem horizontal (na parte inferior do touch pad) para rolar para a direita ou para a esquerda na janela ativa. Rolagem circular – permite rolar para cima e para baixo, ou para a direita e para a esquerda. Para rolar para cima e para baixo:

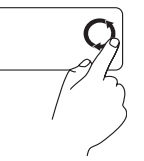

Mova o dedo na zona de rolagem vertical (à direita do touch pad) em movimentos circulares no sentido horário para rolar para cima, ou no sentido anti-horário para rolar para baixo.

Para rolar para a direita e para a esquerda:

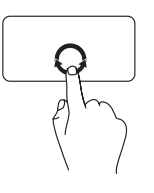

Mova o dedo na zona de rolagem horizontal (na parte inferior do touch pad) em movimentos circulares no sentido horário para rolar para a direita, ou no sentido anti-horário para rolar para a esquerda.

#### Zoom

Permite aumentar ou diminuir a aproximação do conteúdo da tela. O recurso de zoom inclui:

**Zoom com um dedo** – permite aumentar ou diminuir o zoom.

Para aumentar o zoom:

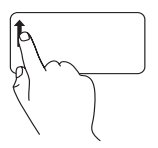

Mova o dedo para cima na área de zoom (à esquerda do touch pad) para aumentar o zoom.

Para diminuir o zoom:

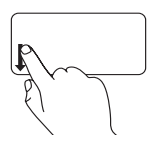

Mova o dedo para baixo na área de zoom (à esquerda do touch pad) para diminuir o zoom.

## Controles de mídia

É possível configurar as teclas para controle de mídia usando o **Function Key Behavior** (**Comportamento da tecla de função**) no utilitário **Configuração do sistema**. As opções na configuração **Function Key Behavior** são:

**Multimedia Key First (Tecla de multimídia primeiro)** – esta é a opção padrão. Pressionar qualquer tecla de controle de mídia executa a ação multimídia associada. Para a tecla de função, pressione <Fn> + a tecla de função desejada.

**Function Key First (Tecla de função primeiro)** – pressionar qualquer tecla de função executa a função associada. Para a ação multimídia, pressione <Fn> + a tecla de controle de mídia desejada.

**NOTA:** A opção **Multimedia Key First** fica ativa apenas no sistema operacional. Durante o POST, pressione <F2> ou <F12> diretamente.

#### Como usar seu notebook Inspiron™

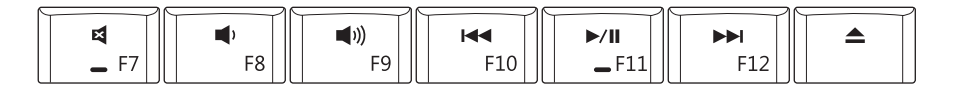

| 図  | Desativar o som                           | ⊳⁄‱ Reproduzir ou pausar |                                                     |
|----|-------------------------------------------|--------------------------|-----------------------------------------------------|
| Ф  | Abaixar o volume                          |                          | Reproduzir a próxima faixa ou o próximo<br>capítulo |
| らう | Aumentar o volume                         |                          | Ejetar o disco                                      |
|    | Denvedunia e feive eu e entitule enterier |                          |                                                     |

Reproduzir a faixa ou o capítulo anterior

### Recursos da tela

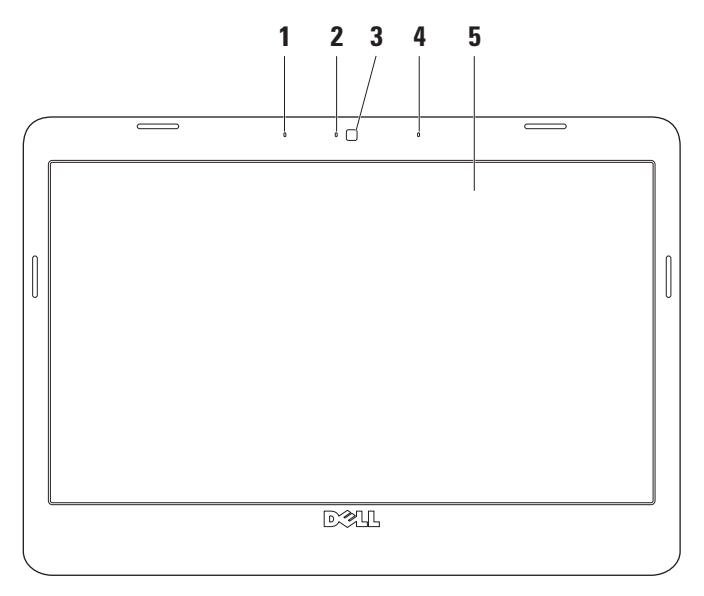

- 1 Microfone de matriz digital esquerdo (opcional) combina-se com o microfone de matriz digital direito para oferecer som de alta qualidade para bate-papo por vídeo e gravação de voz.
- 2 Luz de atividade da câmera (opcional) indica se a câmera está ligada ou desligada. Dependendo das seleções que você fez ao adquirir o seu computador, o equipamento pode não ter uma câmera inclusa.
- 3 Câmera (opcional) câmera integrada para captura de vídeo, conferência e bate-papo. Dependendo das seleções que você fez ao adquirir o seu computador, o equipamento pode não ter uma câmera inclusa.
- 4 Microfone de matriz digital direito (opcional) combina-se com o microfone de matriz digital esquerdo para oferecer som de alta qualidade para bate-papo por vídeo e gravação de voz.
- **5 Tela** sua tela pode variar com base nas seleções feitas quando você adquiriu o computador. Para obter mais informações sobre telas, consulte o *Guia de Tecnologia Dell.*

## Como remover e recolocar a bateria

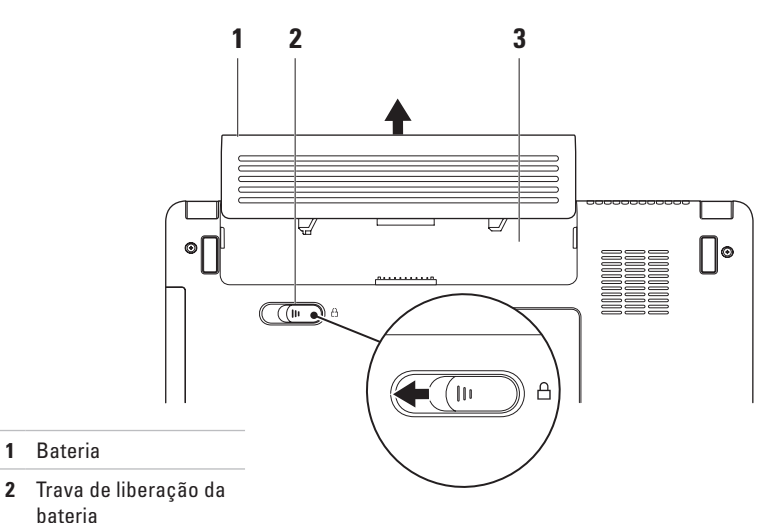

Compartimento da 3 bateria

Bateria

bateria

1

ADVERTÊNCIA: Antes de iniciar qualquer procedimento desta seção, siga as instruções de segurança fornecidas com o computador.

- ADVERTÊNCIA: O uso de uma bateria incompatível pode aumentar o risco de incêndio ou de explosão. Este computador deve utilizar apenas baterias adquiridas da Dell. Não use baterias de outros computadores.
- ADVERTÊNCIA: Antes de remover a bateria, desligue o computador e remova qualquer cabo externo (incluindo o adaptador CA).

#### Para remover a bateria:

- 1. Desligue o computador e vire-o com a parte de baixo virada para cima.
- 2. Deslize a trava de liberação da bateria para o lado.
- 3. Deslize e remova a bateria do respectivo compartimento.

Para recolocar a bateria, deslize-a para dentro do compartimento até encaixá-la no lugar.

## Recursos de software

NOTA: Para obter mais informações sobre os recursos descritos nesta seção, consulte o *Guia de Tecnologia Dell* em seu disco rígido ou no site de suporte da Dell em support.dell.com (em Inglês).

#### Produtividade e comunicação

Você pode usar o seu computador para criar apresentações, folhetos, cartões comemorativos, flyers e planilhas, dependendo dos aplicativos instalados em seu computador. Verifique o seu pedido de compra do software instalado em seu computador.

Depois de se conectar à Internet, você poderá acessar sites da Web, configurar uma conta de e-mail, carregar e baixar arquivos etc.

#### Entretenimento e multimídia

Você pode usar o seu computador para assistir a vídeos, executar jogos, ouvir música e estações de rádio da Internet.

#### Como personalizar a área de trabalho

Você pode personalizar sua área de trabalho, alterando a aparência, a resolução, o papel de parede, a proteção de tela etc. Para isso, basta acessar a janela **Personalizar aparência e sons**.

Para acessar a janela de propriedades de vídeo:

- 1. Clique com o botão direito do mouse em uma área aberta da área de trabalho.
- Depois, clique em Personalizar para abrir a janela Personalizar aparência e sons e saber mais sobre suas opções de personalização.

#### Como personalizar suas configurações de energia

Você pode usar as opções de energia do seu sistema operacional para definir as configurações de energia do seu computador.

O Microsoft® Windows Vista® oferece três opções como padrão:

• Equilibrado — esta opção oferece desempenho completo quando você precisa e economiza energia durante os períodos de inatividade.

- Economia de energia esta opção economiza energia em seu computador reduzindo o desempenho do sistema, para maximizar a vida útil do computador, e diminuindo a quantidade de energia consumida durante seu ciclo de vida útil.
- Alto desempenho esta opção fornece o mais alto nível de desempenho do sistema em seu computador, adaptando a velocidade do processador à sua atividade e maximizando o desempenho do sistema.

## Como transferir informações para o novo computador

- 2. Na janela Controle de Conta de Usuário, clique em Continuar.
- 3. Clique em Iniciar uma nova transferência ou em Continuar uma transferência em andamento.

Siga as instruções do assistente de **Transferência Fácil do Windows**.

#### Como fazer backup dos dados

É recomendado que você faça o backup periódico de arquivos e pastas em seu computador.

Para fazer backup de arquivos:

- Clique em Iniciar → Painel de controle→ Sistema e manutenção→ Centro de Boas-Vindas→ Transferir arquivos e configurações.
- 2. Clique em Fazer backup de arquivos ou Fazer backup do computador.
- Clique em Continuar na janela Controle de Conta de Usuário e siga as instruções no assistente Fazer backup de arquivos.

## Como solucionar problemas

Esta seção fornece informações para a solução de problemas em seu computador. Se você não conseguir resolver o seu problema usando as diretrizes a seguir, consulte "Como usar ferramentas de suporte", na página 36 ou "Como entrar em contato com a Dell" na página 53.

## Problemas de rede

#### Conexões sem fio

**Se a conexão de rede sem fio for perdida** — o roteador sem fio está off-line ou a opção sem fio foi desativada no computador.

• Verifique o seu roteador sem fio para garantir que esteja ligado e conectado à sua fonte de dados (modem a cabo ou hub de rede).

- Alguma interferência pode estar bloqueando ou interrompendo sua conexão sem fio.
  Tente mover o computador para ficar mais próximo de seu roteador sem fio.
- Restabeleça sua conexão com o roteador sem fio:
  - a. Salve e feche todos os arquivos e programas abertos.
  - b. Clique em Iniciar  ${\color{black} {\mathfrak S}} \to {\color{black} {\rm Conectar}} \, {{\mathfrak a}}.$
  - c. Siga as instruções na tela para concluir a configuração.

#### Conexões com fio

**Se a conexão com fio for perdida** — o cabo está solto ou danificado.

• Verifique o cabo para garantir que esteja conectado e que não esteja danificado.

A luz de integridade do link no conector de rede integrado permite que você verifique se a sua conexão está funcionando e oferece informações sobre o status:

- Luz verde indica boa conexão entre uma rede de 10 Mbps e o computador.
- Luz laranja indica boa conexão entre uma rede de 100 Mbps e o computador.
- Luz apagada o computador não está detectando uma conexão física com a rede.

NOTA: A luz de integridade do link no conector de rede é usada apenas para conexões com fio. A luz de integridade do link não fornece o status das conexões sem fio.

## Problemas de energia

Se a luz de alimentação estiver apagada o computador está desligado ou não está recebendo energia.

- Reconecte o cabo de alimentação ao conector de energia do computador e à tomada elétrica.
- Se o computador estiver conectado a uma régua de energia, certifique-se de que a régua esteja conectada a uma tomada elétrica e esteja ligada. Remova dispositivos de proteção de energia, réguas de energia e extensões de cabos de alimentação para verificar se o computador liga corretamente.
- Certifique-se de que a tomada elétrica esteja funcionando, testando-a com outro dispositivo, como um abajur.
- Verifique as conexões do cabo do adaptador CA. Se o adaptador CA tiver uma luz, verifique se está acesa.

Se a luz de alimentação for branca e contínua, e o computador não estiver respondendo — a tela pode não estar respondendo. Pressione o botão liga/desliga até desligar o computador e, em seguida, ligue-o de novo.

Se a luz de alimentação for branca e intermitente o computador está no modo de espera. Pressione qualquer tecla, mova o ponteiro usando o touch pad ou um mouse conectado ou pressione o botão liga/desliga para retomar a operação normal.

Se você encontrar alguma interferência que atrapalhe a recepção no seu computador — um sinal indesejado está criando interferência, interrompendo ou bloqueando outros sinais. Algumas causas possíveis de interferência são:

- Cabos de extensão de alimentação, teclado e mouse.
- Muitos dispositivos conectados à mesma régua de energia.
- Várias réguas de energia conectadas à mesma tomada elétrica.

## Problemas de memória

## Se você receber uma mensagem de memória insuficiente —

- Salve e feche os arquivos e saia dos programas abertos que não esteja usando para ver se isso resolve o problema.
- Consulte a documentação do software para verificar os requisitos mínimos de memória. Se necessário, instale mais memória (consulte o Manual de serviço no site de suporte da Dell em support.dell.com [em Inglês]).
- Recoloque os módulos de memória (consulte o Manual de serviço no site de suporte da Dell em support.dell.com [em Inglês]) para garantir que o computador esteja se comunicando corretamente com a memória.

#### Se tiver outros problemas de memória —

- Verifique se você está seguindo corretamente as diretrizes de instalação de memória (consulte o *Manual de serviço* no site de suporte da Dell em support.dell.com [em Inglês]).
- Verifique se o módulo de memória é compatível com seu computador. O computador suporta memória DDR2. Para obter mais informações sobre o tipo de memória suportado pelo computador, consulte "Especificações", na página 57.
- Execute o Dell Diagnostics (consulte "Dell Diagnostics", na página 40).
- Recoloque os módulos de memória (consulte o Manual de serviço no site de suporte da Dell em support.dell.com [em Inglês]) para garantir que o computador esteja se comunicando corretamente com a memória.

# Problemas de travamento e de software

**Se o computador não inicializar** — verifique se o cabo de alimentação está encaixado firmemente no computador e na tomada elétrica.

**Se um programa parar de responder** — finalize o programa:

- 1. Pressione <Ctrl><Shift><Esc> simultaneamente.
- 2. Clique em Aplicativos.
- 3. Clique no programa que não está respondendo.
- 4. Clique em Finalizar tarefa.

Se um programa trava repetidamente consulte a documentação do software. Se necessário, desinstale e reinstale o programa.

NOTA: O software é fornecido, geralmente, com instruções de instalação fornecidas na respectiva documentação ou em um disco (CD ou DVD). Se o computador parar de responder ou uma tela azul aparecer —

#### AVISO: Você poderá perder dados se não conseguir executar o procedimento de desligar o sistema operacional.

Se o computador não responder quando você pressionar uma tecla ou mover o mouse, pressione e mantenha pressionado o botão liga/ desliga durante, pelo menos, 8 a 10 segundos, até desligar o computador e, em seguida, reinicie-o.

#### Se um programa tiver sido criado para uma versão mais antiga do sistema operacional Microsoft® Windows® —

Execute o assistente de compatibilidade de programas. O assistente de compatibilidade de programas configura um programa para que funcione em um ambiente semelhante aos ambientes de sistemas operacionais que não sejam o Windows Vista.
- Clique em Iniciar ()→ Painel de Controle→ Programas→ Usar um programa mais antigo com esta versão do Windows.
- 2. Na tela de boas-vindas, clique em Avançar.
- 3. Siga as instruções na tela.

#### Se você tiver outros problemas de software —

- faça um backup dos arquivos imediatamente.
- Utilize um programa de detecção de vírus para verificar o disco rígido ou os CDs.
- Salve e feche todos os arquivos e saia de todos os programas abertos. Em seguida, desligue o computador pelo menu Iniciar (3).
- Consulte a documentação do software ou entre em contato com o fabricante do produto para obter informações sobre a solução de problemas:
  - Verifique se o programa é compatível com o sistema operacional instalado no computador.

- Certifique-se de que o computador atenda aos requisitos mínimos de hardware para executar o software. Consulte a documentação do software para obter informações.
- Certifique-se de que o programa esteja instalado e configurado adequadamente.
- Verifique se os drivers de dispositivo não estão em conflito com o programa.
- Se necessário, desinstale e reinstale o programa.

# Como usar ferramentas de suporte

# **Dell Support Center**

O **Dell Support Center** ajuda você a encontrar as informações necessárias sobre serviço e suporte, bem como informações específicas sobre o sistema. Para obter mais informações sobre o **Dell Support Center** e as ferramentas de suporte disponíveis, clique na guia **Services** (Serviços) em support.dell.com (em Inglês). Clique no ícone Za da barra de tarefas para executar o aplicativo. A página inicial apresenta links para acessar as áreas:

- Autoajuda (Diagnóstico e solução de problemas, Segurança, Desempenho do sistema, Rede/Internet, Backup e recuperação e Windows Vista)
- Alertas (alertas do suporte técnico relevantes para o seu computador)
- Assistência da Dell (Suporte técnico com o DellConnect<sup>™</sup>, Serviço de atendimento ao cliente, Treinamento e tutoriais, ajuda de como fazer (How-To) com o Dell on Call e Varredura on-line com o PC Checkup)
- Sobre o seu sistema (Documentação do sistema, Informações de garantia, Informações sobre o sistema, Atualizações e acessórios)

Na parte superior da página inicial do **Dell Support Center** é exibido o número do modelo do computador, além da etiqueta de serviço e o código de serviço expresso.

Para obter mais informações sobre o **Dell Support Center**, consulte o *Guia de Tecnologia da Dell* disponível em seu disco rígido ou no site de suporte da Dell em **support.dell.com (em Inglês)**.

# Mensagens do sistema

Se o seu computador apresentar um problema ou um erro, poderá exibir uma mensagem do sistema que ajudará você a identificar a causa e a ação necessária para resolvê-lo.

NOTA: Se a mensagem recebida não estiver listada nos exemplos a seguir, consulte a documentação do sistema operacional ou do programa que estava em execução no momento em que a mensagem foi exibida. Como alternativa, consulte o Manual de serviço no site de suporte da Dell em support.dell.com (em Inglês) ou consulte "Como entrar em contato com a Dell" na página 53 para obter ajuda. Alert! Previous attempts at booting this system have failed at checkpoint [nnnn]. For help in resolving this problem, please note this checkpoint and contact Dell Technical Support — (Alerta! Tentativas anteriores de inicializar este sistema falharam no ponto de verificação [nnnn]. Para obter ajuda na solução desse problema, anote o ponto de verificação e entre em contato com o suporte técnico da Dell) — o computador não conseguiu concluir a rotina de inicialização três vezes consecutivas para o mesmo erro. Consulte "Como entrar em contato com a Dell", na página 53, para obter ajuda.

**CMOS checksum error (Erro na soma de verificação do CMOS)** — possível falha na placa-mãe ou a bateria do RTC (Real-Time Clock, Relógio de tempo real) está com pouca carga. Substitua a bateria. Consulte o *Manual de serviço* no site de suporte da Dell em **support.dell.com (em Inglês)** ou consulte "Como entrar em contato com a Dell", na página 53, para obter ajuda.

#### Hard-disk (HDD) drive failure (Falha no disco

**rígido)** — Possível falha do disco rígido durante o POST. Consulte "Como entrar em contato com a Dell", na página 53, para obter ajuda.

Hard-disk (HDD) drive read failure (Falha na leitura do disco rígido) — Possível falha do disco rígido durante o teste de boot. Consulte "Como entrar em contato com a Dell", na página 53, para obter ajuda.

Keyboard failure (Falha do teclado) — Falha do teclado ou o cabo está solto.

No boot device available (Nenhum dispositivo de inicialização disponível) — não há nenhuma partição inicializável na unidade de disco rígido, o conector da unidade está solto ou não existe nenhum dispositivo inicializável.

 Se a unidade de disco rígido for o dispositivo de inicialização, certifique-se de que os conectores estejam conectados e que a unidade esteja instalada corretamente e particionada como um dispositivo de inicialização.  Entre na configuração do sistema e verifique se as informações da sequência de inicialização estão corretas (consulte o Manual de serviço no site de suporte da Dell em support.dell.com [em Inglês]).

#### No timer tick interrupt (Nenhuma interrupção nos pulsos do temporizador) — Um chip da placa de sistema pode não estar funcionando ou há falha na placa-mãe (consulte o *Manual de serviço* no site de suporte da Dell em **support.** dell.com [em Inglês]).

USB over current error (Erro de sobrecarga do dispositivo USB) — desconecte o dispositivo USB. Seu dispositivo USB precisa de mais energia para que possa funcionar corretamente. Use uma fonte de alimentação externa para conectar o dispositivo USB. Se o seu dispositivo tiver dois cabos USB, conecte-os.

NOTICE - Hard Drive SELF MONITORING SYSTEM has reported that a parameter has exceeded its normal operating range. Dell recommends that you back up your data regularly. A parameter out of range may or may not indicate a potential hard drive problem (AVISO - O SISTEMA DE AUTOMONITORAMENTO da unidade de disco rígido relatou que um parâmetro excedeu seu intervalo de operação normal. A Dell recomenda que você faça backups regulares de seus dados. Um parâmetro fora do intervalo pode indicar ou não um problema em potencial da unidade de disco rígido) — erro de S.M.A.R.T, possível falha da unidade de disco rígido.

Esse recurso pode ser ativado ou desativado na configuração do BIOS (consulte "Como entrar em contato com a Dell", na página 53, para obter ajuda).

# Solucionador de problemas de hardware

Se algum dispositivo não for detectado durante a instalação do sistema operacional ou se for detectado, mas estiver configurado incorretamente, você poderá usar o recurso **Solucionador de problemas** de hardware para resolver a incompatibilidade.

Para iniciar o Solucionador de problemas de hardware:

- **1.** Clique em Iniciar  $\bigcirc \rightarrow$  Ajuda e Suporte.
- Digite solucionador de problemas de hardware no campo de pesquisa e pressione <Enter> para iniciar a pesquisa.
- Nos resultados da pesquisa, selecione a opção que melhor descreva o problema e execute as etapas restantes da solução do problema.

# **Dell Diagnostics**

Se o computador apresentar algum problema, execute as verificações descritas em "Problemas de travamento e de software", na página 34, e execute o Dell Diagnostics antes de entrar em contato com a Dell para obter assistência técnica.

É recomendável que você imprima estes procedimentos antes de começar.

- **NOTA:**O Dell Diagnostics funciona apenas em computadores Dell.
- NOTA: O disco Drivers and Utilities é opcional e pode não ser fornecido com o seu computador.

Consulte a seção Configuração do sistema no *Manual de serviço* para ver as informações de configuração do computador e verificar se o dispositivo que você quer testar é mostrado no programa de configuração do sistema e se está ativo.

Inicie o Dell Diagnostics pelo disco rígido ou pelo disco *Drivers and Utilities*.

#### Como iniciar o Dell Diagnostics pelo disco rígido

O Dell Diagnostics está localizado em uma partição oculta do utilitário de diagnóstico no disco rígido.

- NOTA: Se o seu computador não exibir nenhuma imagem na tela, consulte "Como entrar em contato com a Dell", na página 53.
- Certifique-se de que o computador esteja conectado a uma tomada elétrica em perfeitas condições de funcionamento.
- 2. Ligue (ou reinicie) o computador.
- Quando o logotipo DELL<sup>™</sup> aparecer, pressione <F12> imediatamente. Selecione Diagnostics (Diagnóstico) no menu de inicialização e pressione <Enter>.
- NOTA: Se esperar muito tempo e o logotipo do sistema operacional aparecer, aguarde até visualizar a área de trabalho do Microsoft<sup>®</sup> Windows<sup>®</sup>. Em seguida, desligue o computador e tente novamente.

- NOTA: Se aparecer uma mensagem informando que a partição do utilitário de diagnósticos não foi localizada, execute o Dell Diagnostics a partir do disco Drivers and Utilities.
- 4. Pressione gualguer tecla para iniciar o Dell Diagnostics pela partição do utilitário de diagnóstico em seu disco rígido.

#### **Como iniciar o Dell Diagnostics pelo** disco Drivers and Utilities

- 1. Insira o disco Drivers and Utilities.
- 2. Desligue o computador e reinicie-o.Quando o logotipo DELL aparecer, pressione <F12> imediatamente.

MOTA: Se esperar muito tempo e o logotipo do sistema operacional aparecer, aguarde até visualizar a área de trabalho do Microsoft<sup>®</sup> Windows<sup>®</sup>. Em seguida, desligue o computador e tente novamente.

- 🖉 NOTA: As etapas a seguir alteram a sequência de inicialização somente uma vez. Na próxima inicialização, o computador inicializará de acordo com os dispositivos especificados no programa de configuração do sistema.
- 3. Quando a lista de dispositivos de inicialização for exibida, realce CD/DVD/ CD-RW e pressione <Enter>.
- 4. Selecione a opção Boot from CD-ROM (Inicializar a partir do CD-ROM) no menu apresentado e pressione <Enter>.
- 5. Digite 1 para abrir o menu do CD e pressione <Enter> para continuar.
- 6. Selecione Run the 32 Bit Dell Diagnostics (Executar o Dell Diagnostics de 32 bits) na lista numerada. Se houver múltiplas versões na lista, selecione a versão adequada para o seu computador.
- 7. Quando o menu principal do Dell Diagnostics for exibido, selecione o teste a ser executado.

# Como restaurar o sistema operacional

Você pode restaurar um estado anterior do sistema operacional de várias maneiras:

- O recurso Restauração do Sistema retorna o computador ao estado operacional anterior sem afetar os arquivos de dados. Use essa opção como a primeira solução para restaurar o sistema operacional e preservar os arquivos de dados.
- A opção Dell Factory Image Restore retorna o disco rígido para o estado operacional de quando o computador foi adquirido. Esse procedimento exclui permanentemente todos os dados do disco rígido e remove todos os programas que tiverem sido instalados depois que você recebeu o computador. Use o Dell Factory Image Restore somente se o recurso de Restauração do Sistema não resolver o problema do sistema operacional.
- Se o disco Operating System tiver sido fornecido com o computador, use-o para restaurar o sistema operacional. Porém, o uso do disco Operating System também apaga todos os dados do disco rígido. Use o disco somente se o recurso Restauração do sistema não solucionar o problema do sistema operacional.

# Restauração do Sistema

Os sistemas operacionais Windows fornecem a opção Restauração do Sistema, que permite retornar o computador a um estado operacional anterior (sem afetar os arquivos de dados) caso as alterações feitas ao hardware, ao software ou a outras configurações do sistema tenham deixado o computador em um estado operacional indesejável. Quaisquer alterações que o recurso Restauração do Sistema faça no computador serão completamente reversíveis.

#### AVISO: Faça backups regulares dos arquivos de dados. A Restauração do Sistema não monitora nem recupera arquivos de dados.

NOTA: Os procedimentos descritos neste documento foram criados para o modo de exibição padrão do Windows, portanto podem não se aplicar se o computador Dell™ tiver sido configurado no modo de exibição clássico do Windows.

#### Como iniciar a Restauração do Sistema

- 1. Clique em Iniciar 📀.
- Na caixa Iniciar Pesquisa, digite Restauração do Sistema e pressione < Enter>.
- NOTA: A janela Controle de Conta de Usuário pode ser exibida. Se você for um administrador do computador, clique em Continuar; caso contrário, entre em contato com o administrador para continuar com a ação desejada.

**3.** Clique em **Avançar** e siga os prompts restantes na tela.

Se o recurso Restauração do Sistema não resolver o problema, você poderá desfazer a última restauração.

#### Como desfazer a última Restauração do Sistema

- NOTA: Antes de desfazer a última Restauração do Sistema, salve e feche todos os arquivos e programas que estejam abertos. Não altere, abra ou exclua qualquer arquivo ou programa enquanto a restauração do sistema não estiver concluída.
- 1. Clique em Iniciar 🚳.
- Na caixa Iniciar Pesquisa, digite Restauração do Sistema e pressione <Enter>.
- 3. Clique em Desfazer a última restauração e clique em Avançar.

# **Dell Factory Image Restore**

AVISO: O recurso Dell Factory Image Restore apaga permanentemente todos os dados do disco rígido e remove todos os programas ou drivers que tiverem sido instalados depois que o computador foi recebido. Se possível, faca um backup dos dados antes de usar essas opções. Use o **Dell Factory Image Restore somente se o** recurso de Restauração do Sistema não resolver o problema do sistema operacional.

**NOTA:** 0 Dell Factory Image Restore pode não estar disponível em alguns países ou em alguns computadores.

Use o Dell Factory Image Restore apenas como a última alternativa para a restauração do sistema operacional. Essas opções restauram o disco rígido ao estado operacional em que se encontrava no momento da compra do computador. Todos os programas ou arquivos adicionados desde o recebimento do computador — inclusive arguivos de dados são permanentemente excluídos do disco rígido. Os arquivos de dados incluem documentos, planilhas, mensagens de e-mail, fotos digitais, arquivos de música e outros. Se possível, faça backups de todos os dados antes de utilizar o **Dell Factory Image Restore.** 

#### **Dell Factory Image Restore**

- Ligue o computador. Quando aparecer o logotipo da Dell, pressione <F8> várias vezes para acessar a janela de Opções de inicialização avançadas do Vista.
- 2. Selecione Reparar o seu computador.
- 3. A janela Opções de recuperação do sistema será exibida.
- 4. Selecione um layout de teclado e clique em Avançar.
- Para ter acesso às opções de recuperação, você deve fazer login como um usuário local. Para acessar o prompt de comando, digite administrator (administrador) no campo Nome de usuário e clique em OK.
- 6. Clique em Dell Factory Image Restore. A tela de boas-vindas do Dell Factory Image Restore será exibida.
- NOTA: Dependendo da sua configuração, é possível selecionar Dell Factory Tools (Ferramentas do Dell Factory) e, em seguida, Dell Factory Image Restore.

- 7. Clique em Next (Avançar). A tela Confirm Data Deletion (Confirmar o apagamento de dados) será exibida.
- NOTA: Se você não quiser continuar a usar o Factory Image Restore, clique em Cancelar.
- Marque a caixa de seleção para confirmar que quer continuar a reformatar o disco rígido e a restaurar a condição de fábrica do sistema e, em seguida, clique em Avançar.

O processo de restauração será iniciado e poderá levar cinco minutos ou mais para ser concluído. Será mostrada uma mensagem informando que o sistema operacional e os aplicativos instalados na fábrica foram restaurados para a condição de fábrica.

9. Clique em Finish (Concluir) para reinicializar o sistema.

# Como reinstalar o sistema operacional

#### Antes de começar

Se você estiver pensando em reinstalar o sistema operacional Windows para corrigir um problema com um driver instalado recentemente, tente primeiro usar o recurso Reverso de driver de dispositivo do Windows. Se o recurso Reverso de driver de dispositivo não resolver o problema, use o recurso Restauração do Sistema para retornar o sistema operacional ao estado em que se encontrava antes da instalação do novo driver. Consulte "Restauração do Sistema", na página 42.

NOTA: Antes de iniciar a instalação, faça backup de todos os arquivos de dados da unidade de disco rígido principal. Em configurações convencionais de disco rígido, o disco rígido principal é o primeiro a ser detectado pelo computador.

Para reinstalar o Windows são necessários os sequintes itens:

- Disco Operating System da Dell
- Disco Drivers and Utilities da Dell
- **NOTA:** 0 disco *Drivers and Utilities* da Dell contém os drivers que foram instalados durante a montagem do computador. Use o disco Drivers and Utilities da Dell para carregar os drivers necessários. Dependendo da região em que você adquiriu o computador ou se solicitou os discos Drivers and Utilities e Operating System da Dell, pode ser que não sejam fornecidos com seu computador.

#### Como reinstalar o Windows Vista

O processo de reinstalação pode levar de 1 a 2 horas para ser concluído. Após a reinstalação do sistema operacional, você precisará reinstalar também os drivers de dispositivos, o programa de proteção contra vírus e outros aplicativos.

- 1. Salve e feche todos os arquivos e saia de todos os programas abertos.
- 2. Insira o disco Operating System.
- 3. Clique em Sair se a mensagem Instalar o Windows for exibida.
- 4. Reinicie o computador.
- 5. Quando o logotipo DELL aparecer, pressione <F12> imediatamente.

NOTA: Se esperar muito tempo e o logotipo do sistema operacional aparecer, aguarde até visualizar a área de trabalho do Microsoft® Windows®. Em seguida, desligue o computador e tente novamente.

- NOTA: As etapas a seguir alteram a sequência de inicialização somente uma vez. Na próxima inicialização, o computador inicializará de acordo com os dispositivos especificados no programa de configuração do sistema.
- Quando a lista de dispositivos de inicialização for exibida, realce a unidade de CD/DVD/CD-RW e pressione <Enter>.
- Pressione qualquer tecla para inicializar a partir do CD-ROM.Siga as instruções na tela para concluir a instalação.

# Como obter ajuda

Se o computador apresentar algum problema, você poderá executar as etapas a seguir para diagnosticar e resolver o problema:

- Consulte "Como solucionar problemas", na página 30, para obter as informações e os procedimentos para solucionar o problema do computador.
- Consulte "Dell Diagnostics", na página 40, para obter informações sobre os procedimentos de como executar o Dell Diagnostics.
- Preencha a "Lista de verificação de diagnósticos" na página 52.
- 4. Use a ampla variedade de serviços online da Dell, disponíveis em support.dell. com (em Inglês) para obter ajuda sobre procedimentos de instalação e solução de problemas. Consulte "Serviços on-line", na página 50, para obter uma lista mais abrangente do suporte on-line da Dell.

- Se as etapas anteriores não resolveram o problema, consulte "Antes de ligar para a Dell", na página 52, e "Como entrar em contato com a Dell", na página 53.
- NOTA: Ligue para o suporte da Dell de um telefone próximo ao computador, para que a equipe de suporte possa ajudá-lo nos procedimentos necessários.
- NOTA: Talvez o sistema de Código de serviço expresso da Dell não esteja disponível em todos os países.

Quando solicitado pelo sistema telefônico automatizado da Dell, digite o seu código de serviço expresso para encaminhar a chamada diretamente à equipe de suporte adequada. Se você não tiver um código de serviço expresso, abra a pasta **Dell Accessories (Acessórios Dell)**, clique duas vezes no ícone **Express Service Code (Código de serviço expresso)** e siga as instruções.

NOTA: Alguns dos serviços nem sempre estão disponíveis em todos os locais fora da região continental dos EUA. Para obter informações sobre a disponibilidade desses serviços, entre em contato com seu representante Dell local.

# Suporte técnico e serviço de atendimento ao cliente

O serviço de suporte da Dell está disponível para responder às suas dúvidas sobre o hardware da Dell. Nossa equipe de suporte utiliza diagnósticos de computador para responder às suas dúvidas com rapidez e precisão.

Para entrar em contato com o serviço de suporte da Dell, consulte "Antes de ligar para a Dell", na página 52, e procure as informações de contato para a sua região ou acesse **support.dell.com (em Inglês)**.

# Serviços on-line

Você pode saber mais sobre os produtos e serviços da Dell nos seguintes sites:

- www.dell.com (em Inglês)
- www.dell.com/ap (somente para países da Ásia/Costa do Pacífico)
- www.dell.com/jp (somente para o Japão)
- www.euro.dell.com (somente para a Europa)
- www.dell.com/la (para países da América Latina e do Caribe)
- www.dell.ca (somente para o Canadá)

Você pode acessar o serviço de suporte da Dell pelos seguintes endereços de e-mail e sites da Web:

#### Sites de suporte da Dell

- support.dell.com (em Inglês)
- support.jp.dell.com (somente para o Japão)
- support.euro.dell.com (somente para a Europa)
- supportapj.dell.com (somente para Ásia, Costa do Pacífico)

#### Endereços de e-mail de suporte da Dell

- mobile\_support@us.dell.com
- support@us.dell.com
- la-techsupport@dell.com (somente para países da América Latina e do Caribe)
- apsupport@dell.com (somente para países da Ásia, Costa do Pacífico)

Endereços de e-mail de marketing e vendas da Dell

- apmarketing@dell.com (somente para países da Ásia, Costa do Pacífico)
- sales\_canada@dell.com (somente para o Canadá)

Protocolo de transferência de arquivos anônimo (FTP)

• ftp.dell.com

Efetue logincomo usuário: anonymous (anônimo) e use o seu endereço de e-mail como senha.

# Serviço automático de status de pedidos

Para verificar o status de qualquer produto da Dell que você tenha encomendado, vá até o site **support.dell.com (em Inglês)**, ou ligue para o serviço automático de status de pedidos. Uma gravação solicitará as informações necessárias para localizar o seu pedido e fornecer um relatório sobre ele. Para obter o número de telefone da sua região, consulte "Como entrar em contato com a Dell", na página 53, para resolver problemas com seu pedido.

Se houver algum problema com o seu pedido, como peças ausentes, peças erradas ou faturamento incorreto, entre em contato com o serviço de atendimento ao cliente da Dell. Quando você ligar, tenha a fatura ou a nota de expedição à mão. Para obter o número de telefone da sua região, consulte "Como entrar em contato com a Dell", na página 53.

# Informações sobre o produto

Se você precisar de informações sobre outros produtos disponíveis por meio da Dell ou se quiser fazer um pedido, visite o site da Dell em **www.dell.com (em Inglês)**. Para obter o número de telefone da sua região ou para falar com um especialista em vendas, consulte "Como entrar em contato com a Dell", na página 53.

# Antes de ligar para a Dell

NOTA: Quando ligar, tenha o Código de serviço expresso à mão. Esse código ajuda o sistema telefônico de suporte automático da Dell a direcionar a sua chamada com mais eficiência. O número da etiqueta de serviço também pode ser solicitado (localizado na parte traseira ou na parte de baixo do computador).

Lembre-se de preencher a Lista de verificação de diagnósticos. Se possível, ligue o computador antes de telefonar para o serviço de assistência técnica da Dell e faça a ligação de um telefone próximo ao computador. Você poderá ser solicitado a digitar alguns comandos, fornecer informações detalhadas durante as operações ou tentar outras opções de solução de problemas que só podem ser executadas no próprio computador. Tenha a documentação do computador disponível.

#### Lista de verificação de diagnósticos

- Nome:
- Data:
- Endereço:
- Telefone:
- Etiqueta de serviço (código de barras na parte traseira ou na parte de baixo do computador):
- Código de serviço expresso:
- Número de autorização de devolução de material (se fornecido pelo técnico do serviço de suporte da Dell):
- Sistema operacional e versão:
- Dispositivos:

- Placas de expansão:
- Você está conectado a uma rede? Sim/Não
- Rede, versão e adaptador de rede:
- Programas e versões:

Consulte a documentação do seu sistema operacional para determinar o conteúdo dos arquivos de inicialização do computador. Se o computador estiver conectado a uma impressora, imprima cada arquivo. Caso contrário, anote o conteúdo de cada arquivo antes de ligar para a Dell.

- Mensagem de erro, código de bipe ou código de diagnóstico:
- Descrição do problema e dos procedimentos executados para solucioná-lo:

# Como entrar em contato com a Dell

Cliente dos Estados Unidos, ligue 800-WWW-DELL (800-999-3355).

NOTA: Se você não tiver uma conexão de Internet ativa, poderá encontrar as informações de contato na sua fatura, nota de expedição, nota de compra ou no catálogo de produtos Dell.

A Dell fornece várias opções de suporte e serviço on-line ou por telefone. A disponibilidade varia de acordo com o país e com o produto, e alguns serviços podem não estar disponíveis em sua região. Para entrar em contato com a Dell para tratar de assuntos de vendas, suporte técnico ou serviço de atendimento ao cliente:

- 1. Visite o site support.dell.com (em Inglês).
- Encontre o seu país ou região no menu suspenso Choose A Country/Region (Escolha um país ou região) na parte inferior da página.

#### Como obter ajuda

- 3. Clique em Contact Us (Entrar em contato conosco) no lado esquerdo da página.
- 4. Selecione o serviço ou link de suporte adequado, com base na sua necessidade.
- 5. Escolha o método para entrar em contato com a Dell que seja conveniente para você.

# Como encontrar mais informações e recursos

| Se você precisa:                                                                                                    | Consulte:                                                                                                    |
|----------------------------------------------------------------------------------------------------|----------------------------------------------------------------------------------------------------|
| reinstalar o sistema operacional.                                                                                                    | disco Operating System.                                                                                                    |
| executar um programa de diagnóstico no<br>computador, reinstalar o laptop system software<br>(software de sistema de notebook) ou atualizar os<br>arquivos "leia-me" e os drivers do computador. | o disco <i>Drivers and Utilities.</i><br><b>NOTA:</b> Para encontrar as atualizações de<br>drivers e da documentação, visite o site de<br>suporte da Dell <sup>™</sup> em <b>support.dell.com</b><br>( <b>em Inglês</b> ). |
| obter mais informações sobre o seu sistema<br>operacional, manutenção de periféricos, RAID,<br>Internet, Bluetooth®, rede e e-mail.                                                              | o <i>Guia de Tecnologia Dell</i> instalado em seu<br>disco rígido.                                                                                                    |
| atualizar seu computador com memória nova<br>ou adicional ou com um novo disco rígido.                                                                                                    | o <i>Manual de serviço</i> no site de suporte da Dell<br>em <b>support.dell.com (em Inglês)</b>                                                                                                    |
| reinstalar ou substituir uma peça desgastada<br>ou com defeito.                                                                                                    | NOTA: Em alguns países, o fato de abrir ou<br>substituir peças do seu computador pode<br>invalidar a garantia. Verifique as políticas<br>de garantia e devolução antes de trabalhar<br>na parte interna do computador.     |

| Se você precisa:                                                                                                    | Consulte:                                                                                                    |
|----------------------------------------------------------------------------------------------------|----------------------------------------------------------------------------------------------------|
| encontrar informações sobre as práticas de<br>segurança recomendadas para seu computador<br>analisar Informações de garantia, Termos<br>e condições (somente EUA), Instruções de<br>segurança, Informações de normalização,<br>Informações de ergonomia e Contrato de<br>licença do usuário final.                                                                                                    | os documentos sobre segurança e<br>normalização que foram fornecidos com<br>seu computador e também a página de<br>conformidade normativa em <b>www.dell.com/</b><br><b>regulatory_compliance</b> . |
| localizar a Etiqueta de serviço ou o Código de<br>serviço expresso — você deve utilizar a etiqueta<br>de serviço para identificar o seu computador no<br>site <b>support.dell.com (em Inglês)</b> ou entrar em<br>contato com o suporte técnico.                                                                                                    | a parte traseira ou a parte de baixo do<br>computador.                                                                                                    |
| localizar drivers e downloads.<br>acessar o suporte técnico e a ajuda do produto.<br>verificar o status do seu pedido para novas compras.<br>localizar soluções e respostas para perguntas<br>comuns.<br>localizar informações das mais recentes<br>atualizações sobre as alterações técnicas feitas no<br>computador ou material avançado de referência<br>técnica para técnicos ou usuários experientes. | o site de suporte da Dell <sup>™</sup> em <b>support.dell.com</b><br>( <b>em Inglês)</b> .                                                                                                    |

#### Modelo do sistema

Inspiron 1440

Esta seção fornece informações que podem ser necessárias quando você estiver configurando, atualizando drivers ou atualizando o seu computador.

**NOTA:** As ofertas podem variar por região. Para obter mais informações sobre a configuração do computador, clique em Iniciar  $(s_0 \rightarrow A)$ e Suporte e selecione a opção para exibir as informações sobre o computador.

#### Processador

F

ł

| Tipo                                   | Cache L2                       |
|----------------------------------------|--------------------------------|
| ntel <sup>®</sup> Celeron <sup>®</sup> | 1 MB                           |
| ntel Celeron<br>Jual-Core              | 1 MB                           |
| ntel Pentium®<br>Jual-Core             | 1 MB                           |
| ntel Core™2 Duo                        | 2 MB/3 MB/6 MB                 |
| requência do<br>parramento externo     | 667 MHz, 800 MHz<br>e 1066 MHz |

#### Memória

| Conector do módulo<br>de memória      | dois soquetes<br>SO-DIMM acessíveis<br>internamente |
|---------------------------------------|-----------------------------------------------------|
| Configurações de<br>memória possíveis | 1 GB, 2 GB, 3 GB,<br>4 GB, 6 GB e 8 GB              |
| Tipo de memória                       | DDR2 SO-DIMM                                        |
| Memória máxima                        | 1 GB                                                |
| Memória máxima                        | 8 GB                                                |

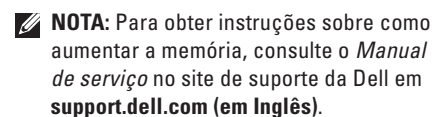

#### **ExpressCard**

| Conector            | um slot para         |  |
|---------------------|----------------------|--|
|                     | ExpressCard de 34 mm |  |
| Tamanho do conector | 26 pinos             |  |

#### Informações sobre o computador

| Chipset do sistema          | Intel GM45 (UMA)<br>Intel GM45 (Discreto) |
|-----------------------------|-------------------------------------------|
| Placas gráficas             | ATI Mobility Radeon<br>HD4330             |
| Memória da placa<br>gráfica | GFX de 256 MB/GFX<br>de 512 MB            |
| Barramento gráfico          | (interno)                                 |

#### Comunicações

| Modem (opcional)  | Modem V.92 56 K<br>USB externo                       |
|-------------------|------------------------------------------------------|
| Adaptador de rede | rede local Ethernet<br>10/100 na placa de<br>sistema |
| Rede sem fio      | Suporte sem fio<br>interno para WLAN e<br>Bluetooth® |

| Áudio                  | udio Portas e conectores                              |                    | ores                                                     |
|------------------------|-------------------------------------------------------|--------------------|----------------------------------------------------------|
| Tipo de áudio          | áudio de alta definição<br>em dois canais (Azalia)    | Mini-Card          | um slot para Mini-Card<br>de tamanho pequeno<br>("balf") |
| Controlador de áudio   | IDT 92HD81                                            |                    |                                                          |
| Conversão estéreo      | 24 bits (analógico-para-                              | Adaptador de rede  | porta RJ45                                               |
|                        | digital e digital-para-<br>analógico)                 | USB                | Três conectores de 4 pinos<br>compatíveis com USB 2.0    |
| Interface interna      | Áudio de alta definição<br>Intel                      | Vídeo              | conector de 15 orifícios                                 |
| Altofalante            | Dois altofalantes de 4 Ohm                            | Tela               |                                                          |
| Controles de<br>volume | menus de programa,<br>teclas de atalho                | Tipo (TrueLife)    | WLED (HD) de 14,0 pol.<br>WLED (HD+) de 14,0 pol.        |
| _                      |                                                       | Dimensões:         |                                                          |
| Portas e conecto       | res                                                   | Altura             | 173 95 mm                                                |
| Áudio                  | um conector de microfone,                             | , ,                |                                                          |
|                        | conector para fone de                                 | Largura            | 309,40 mm                                                |
|                        | ouvido/altofalantes estéreo,<br>microfone digital com | Diagonal           | 355,60 mm                                                |
|                        | módulo de câmera (opcional)                           | Ângulo de operação | 0° (fechado) a 140°                                      |

#### Tela

Ângulos de visualização:

| Horizontal                             | ±40° (HD)          |
|----------------------------------------|--------------------|
|                                        | ±60° (HD+)         |
| Vertical                               | +15/-30° (HD)      |
|                                        | ±50° (HD+)         |
| Distância entre                        | 0,2265 mm (HD)     |
| pixels                                 | 0,1935 mm (HD+)    |
| Consumo de energia                     | 4,8 W (máx.) (HD)  |
| (painel com luz<br>posterior) (típico) | 5,5 W (máx.) (HD+) |
|                                        |                    |

#### Câmera (opcional)

| Pixel                                     | 1,3 megapixel                                  |
|-------------------------------------------|------------------------------------------------|
| Resolução de vídeo                        | 320 x 240 ~1280 x 1024<br>(640 x 480 a 30 fps) |
| Ângulo de visualização<br>na diagonal     | 66°                                            |
| Touch pad                                 |                                                |
| Resolução X/Y (modo<br>gráfico de tabela) | 240 срі                                        |
| Tamanho:                                  |                                                |
| Largura                                   | 81,0 mm - área ativa do<br>sensor              |

Altura

42,0 mm - retângulo

| Teclado      |                                                | Adaptador CA                    |                 |
|--------------|------------------------------------------------|---------------------------------|-----------------|
| Número de    | 86 (EUA e Canadá); 87<br>(Europa); 90 (Japão)  | Tensão de entrada               | 100-240 VCA     |
| teclas       |                                                | Corrente de<br>entrada (máxima) | 1,5/1,6 A       |
| Layout       | QWERTY/AZERTY/Kanji                            |                                 |                 |
| Bateria      |                                                | Frequência de<br>entrada        | 50–60 Hz        |
| Tipo         | íons de lítio de 4 células                     | Potência de saída               | 65 W ou 90 W    |
|              | íons de lítio de 6 células                     | Comonto do osído                |                 |
|              | íons de lítio de 9 células                     | Corrente de salda               | 3,34 A (03 VV), |
| Profundidade | 48,45 mm                                       |                                 | 4,62 A (90 VV)  |
| Altura       | 20,15 mm (4/6-células)<br>40,05 mm (9 células) | Tensão nominal<br>de saída      | 19,5 +/-1,0 VCC |
| Largura      | 205,22 mm (4/6 células)                        |                                 |                 |
|              | 276,95 (9 células)                             |                                 |                 |
| Peso         | 0,26 kg (4 células)                            |                                 |                 |
|              | 0,35 kg (6 células)                            |                                 |                 |
|              | 0,52 kg (9 células)                            |                                 |                 |

| Adaptador CA     |          | Adaptador CA     |          |
|------------------|----------|------------------|----------|
| Dimensões:       |          | 90 W             |          |
| 65 W             |          | Altura           | 16,0 mm  |
| Altura           | 29,0 mm  | Largura          | 70,0 mm  |
| Largura          | 46,5 mm  | Profundidade     | 147,0 mm |
| Profundidade     | 107 mm   | Peso (com cabos) | 0,350 kg |
| Peso (com cabos) | 0,250 kg | 90 W (Série D)   |          |
| 65 W (Série E)   |          | Altura           | 34,2 mm  |
| Altura           | 16,0 mm  | Largura          | 60,8 mm  |
| Largura          | 66,0 mm  | Profundidade     | 169,5 mm |
| Profundidade     | 127,0 mm | Peso (com cabos) | 0,460 kg |
| Peso (com cabos) | 0,265 kg |                  |          |

#### **Características físicas**

| Altura                             | 25,4 a 38,9 mm |
|------------------------------------|----------------|
| Largura                            | 339 mm         |
| Profundidade                       | 238 mm         |
| Peso (com bateria<br>de 4 células) | 2,3 kg         |
| Peso (com bateria<br>de 6 células) | 2,4 kg         |

#### Ambiente do computador

| Faixa de temperat | tura:       |
|-------------------|-------------|
| Operacional       | 0° a 35°C   |
| Armazenamento     | –40° a 65°C |

| Ambiente do computador                                                                                      |                                                                    |
|----------------------------------------------------------------------------------------------------|--------------------------------------------------------------------|
| Umidade relativa (máxima):                                                                                  |                                                                    |
| Operacional                                                                                                 | 10 % a 90 % (sem condensação)                                      |
| Armazenamento                                                                                               | 5% a 95% (sem condensação)                                         |
| Vibração máxima (usando um espectro de vibração<br>aleatória que simula o ambiente do usuário):             |                                                                    |
| Operacional                                                                                                 | 0,66 G (RMS)                                                       |
| Armazenamento                                                                                               | 1,30 G (RMS)                                                       |
| Choque máximo (medido com o cabeçote do<br>disco rígido estacionado e um pulso de meia<br>senoide de 2 ms): |                                                                    |
| Operacional                                                                                                 | 110 G                                                              |
| Armazenamento                                                                                               | 163 G                                                              |
| Nível de poluente<br>aerotransportado                                                                       | G2 ou inferior, conforme<br>definido pela norma<br>ISA-S71.04-1985 |

# Índice remissivo

A adaptador CA tamanho e peso 62 ajuda como obter assistência e suporte 48

atendimento ao cliente **49** 

# B

backups como criar **29** barramento de expansão **58** 

## C

como conectar para a Internet **10** como economizar energia **28**  como entrar em contato com a Dell 52 como localizar mais informações 55 como personalizar suas configurações de energia 28 como reinstalar o Windows 42 como restaurar a configuração de fábrica 44 como solucionar problemas 30 computador, como configurar 5 conexão com a Internet 10 conexão de rede como corrigir 30, 31 configuração, antes de começar 5

## D

dados, como fazer o backup **29** danos, como evitar **5**  Dell Factory Image Restore **42** Dell Support Center **36** drivers e downloads **56** 

## E

endereços de e-mail para suporte técnico 50 endereços de e-mail de suporte 50 energia

como economizar 28 especificações 57

#### F

fluxo de ar, como permitir 5

#### G

Guia de tecnologia Dell para obter mais informações 55 ISP Provedor de serviços da Internet **10** 

Lista de verificação de diagnósticos **52** login de FTP, anônimo **50** 

#### Μ

Mensagens do sistema 37

### 0

opções de reinstalação de sistema 42

#### Ρ

problemas, como solucionar problemas de energia, como solucionar problemas de hardware como diagnosticar

#### Índice remissivo

problemas de memória como solucionar 33 problemas de software 34 processador 57 produtos informações e compra 51

# R

recursos, como localizar mais 55 recursos de software 28 rede com fio cabo de rede, como conectar 7 réguas de energia, como usar 6 Restauração do Sistema 42

### S

site de suporte da Dell **56** sites de suporte mundial **49**  Solucionador de problemas de hardware 39 status do pedido 51 suporte de memória 58 suporte técnico 49

### V

velocidade de rede como testar **30** ventilação, como garantir **5** 

#### W

Windows, como reinstalar 42 Windows Vista® 9 Assistente de compatibilidade de programas 34 como reinstalar 47 configuração 9

Impresso no Brasil

www.dell.com | support.dell.com (em Inglês)

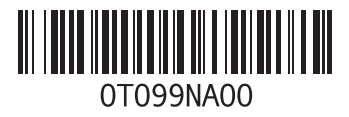

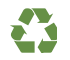

Impresso nos EUA

www.dell.com | support.dell.com (em Inglês)

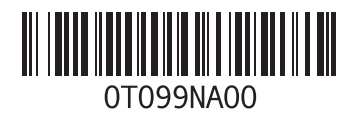